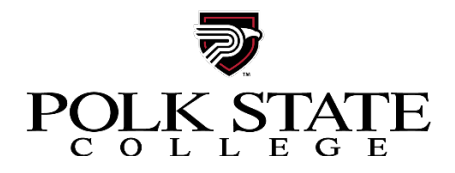

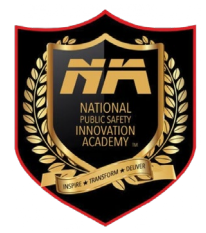

# **Individual NIA Registration Instructions**

Thank you for your interest in the National Public Safety Innovation Academy. The following steps will guide you through the process to register for the upcoming academy. Contact Kelly Wedley, <u>kwedley@polk.edu</u> if you require assistance.

Go to National Public Safety Innovation Academy - Polk State Continuing Education

## Click on Add to Cart

Click Sign in if you are a returning student or Create New Profile

- No class unlock key required. Leave that field blank.
- Select Student Profile for profile type.
- Enter student information, required fields are marked with a red asterisk.

### Click Continue

- Leave the Class unlock keys field blank.
- Select mail and email preferences. Selecting to receive course related information via email is recommended.

## Click Submit

Click **Checkout** in the <u>upper right</u> of the page.

Click on the Agree to Policies box to agree to the refund policy.

Click Checkout at the bottom of the page.

Enter name and click I Agree

- You will be redirected to the payment gateway. Please confirm all information matches credit or debit card account before processing payment.

#### Click Process Payment

Click on **Display printable receipt** for a payment receipt. An email copy is automatically sent to the registrant's email address.

Click on **Print confirmation** for a confirmation receipt. An email copy is automatically sent to the registrant's email address.

Thank you for registering.

Contact Information Kelly Wedley <u>kwedley@polk.edu</u> 863.669.2913